# PCS Orders – Amend & Cancel

| Overview                    |                                                                                                    |                                         |  |
|-----------------------------|----------------------------------------------------------------------------------------------------|-----------------------------------------|--|
| Introduction                | This guide provides the procedures for amending or cancelling a set of PCS Orders in Direct Access (DA).                                                                                                    |                                         |  |
| Before You<br>Begin         | It is good practice to review Job Data to verify the PCS Transfer row was<br>created with the Reporting Endorsement prior to Amending a PCS Order.                                                                                                    |                                         |  |
| Contents                    | Tonic                                                                                                    | See Раде                                |  |
|                             | Amending a PCS Order                                                                                                    | A                                       |  |
|                             | Concelling a PCS Order                                                                                                    | 10                                      |  |
| Information<br>Known Issues | <ul> <li>Deposit information must all have been entered.</li> <li>Job Data Error: Location codes for units that are compared to the second second sec</li></ul> | o-located have been                     |  |
| Information<br>Known Issues | <ul> <li>Job Data Error: Location codes for units that are comparished with any Location Codes.</li> </ul>                                                                                                    | o-located have been                     |  |
|                             | location code is blank in Seq Nbr 1, this means the member has an<br>invalid location code in Job Data. Submit a PPC ticket to get the<br>member's Job data updated. Once this is done, PPC will contact the<br>POC to have the order cancelled and reissued                                                                                                    |                                         |  |
|                             | • Funding Error Fail – If "Fail" is listed in the Fund column: Wait 24 hours (overnight) then try to submit the status still indicates "Fail" submit a PPC ticket.                                                                                                    | s Check Status<br>t the error again. If |  |
| Resubmitting<br>an Order:   | <ul> <li>When Resubmitting an Order:</li> <li>Click the Return to Search Button.</li> <li>Wait at least 5 minutes</li> </ul>                                                                                                    |                                         |  |
|                             | Click Submit Order again                                                                                                    |                                         |  |
|                             | • If the status does not change submit a PPC trouble th                                                                                                    | cket                                    |  |
|                             |                                                                                                    | enet.                                   |  |

#### Overview, Continued

| Amending a<br>PCS Order                            | <ul> <li>If the PCS Order Travel SEQ is not approved, you can make changes to that SEQ without being in Amend Mode.</li> <li>SEQ 99 Only allows the Estimated and Actual dates to be updated.</li> <li>Other SEQs allow updates on all fields.</li> </ul>                                                                                                    |  |  |  |
|----------------------------------------------------|----------------------------------------------------------------------------------------------------|--|--|--|
|                                                    | The system allows SEQs to be added at any time, even in a Finished status.                                                                                                    |  |  |  |
|                                                    | If a PCS Order SEQ has been approved, no changes can be made to that SEQ outside of Amend Mode.                                                                                                    |  |  |  |
|                                                    | When a PCS Order is amended and approved, it should update the original Transfer row in Job Data if no newer Job Data rows are present.<br>If the Report date is being amended, the Job Data Transfer row must be verified that it was update with the new date. The member's existing BAH row must also be updated along with any other Pay Entitlements with the new effective date as well. If leave was affected by the change, verify the member's leave balance was adjusted accordingly. |  |  |  |
| Cancelling a<br>PCS Order                          | If the PCS Order is in an Awaiting \$, Authorized, ready, En route, or finished status, a P&A tech with the CGHRS role should be able to cancel the Order.                                                                                                    |  |  |  |
| Cancel Order<br>vs. Cancel<br>Order and<br>Funding | <b>Cancel Orde</b> r – Select cancel Order if funds have been obligated to prevent cancelling in the document Number. For example, if the member made flight arrangements prior to the order being cancelled, the Document Number will be used to reimburse the member any booking fees incurred prior to the Order being cancelled.                                                                                                    |  |  |  |
|                                                    | <b>Cancel Order and Funding</b> – Select cancel Order and Funding if NO funds have been obligated against the document Number (i.e., booking fees, advances, etc.). this option cancels all document Numbers/Poet details associated with the Order.                                                                                                    |  |  |  |
|                                                    | Continued on next page                                                                                                    |  |  |  |

#### **Overview**, Continued

Changing the<br/>Funding/POETIf any of the funding lines/Cost Totals on DA orders are greater than<br/>\$0.00 and the funds for that funding line/Cost Total is not needed, DO<br/>NOT CHANGE IT TO \$0.00. Doing so will cancel the document<br/>Number and you will no longer be able to use it. If the funding line will<br/>not be needed, change it to \$1.00.Example - If the member's Order has the following:<br/>\$1000.00 Member Travel - Document Number 70Z0PCS220032920<br/>\$100.00 Dependent Travel - Document Number 70Z0PCS220032920<br/>\$1000.00 DLA (Dislocation Allowance - Document Number

70Z0PCS220032920

If you change Dependent Travel to \$0.00, it will CANCEL that document Number. Keep in mind that these three funding lines (above) use the SAME document number. If later you needed to increase any of these funding lines or add Dependent Travel back in, it WILL error out.

| Introduction        | This section provides the procedures for amending a PCS Order in DA.                                                                                                    |                           |                                                      |  |  |
|---------------------|----------------------------------------------------------------------------------------------------|---------------------------|------------------------------------------------------|--|--|
| Roles               | A <b>P&amp;A tech with the CGHRS role</b> should be able to complete these procedures.                                                                                                    |                           |                                                      |  |  |
| Before You<br>Begin | After a Travel SEQ has been approved on a PCS order, even in Amend<br>Mode, the system will NOT allow you to change the SEQ Number,<br>Travel Type, Estimated Date, nor Nature of Duty and the SEQ cannot be<br>deleted (see examples below). It is important to verify those fields are<br>correct before approving those SEQ Numbers.<br><b>Authorized, NOT in Amend Mode</b><br>Travel Orders       Image: Control of the second control of the second c |                           |                                                      |  |  |
|                     | Additional Authorized Expense:     *Seg Nbr: 99 Travel Type: Report                                                                                                    | s                         |                                                      |  |  |
|                     | Estimated Date: 07/01/0001                                                                                                    | Departmenti 020500        |                                                      |  |  |
|                     |                                                                                                    |                           |                                                      |  |  |
|                     | Actual Date:                                                                                                    | Location: CA0422          | MSRT WEST                                            |  |  |
|                     | Nature of Duty: Duty ~                                                                                                    | Position Number: 00066450 | WHETSTONE MBR                                        |  |  |
|                     | Other<br>Location:                                                                                                    | rosh Job Code: 480095     | I hird Class Maritime Enf Spec<br>Route for Approval |  |  |
|                     |                                                                                                    |                           |                                                      |  |  |

Continued on next page

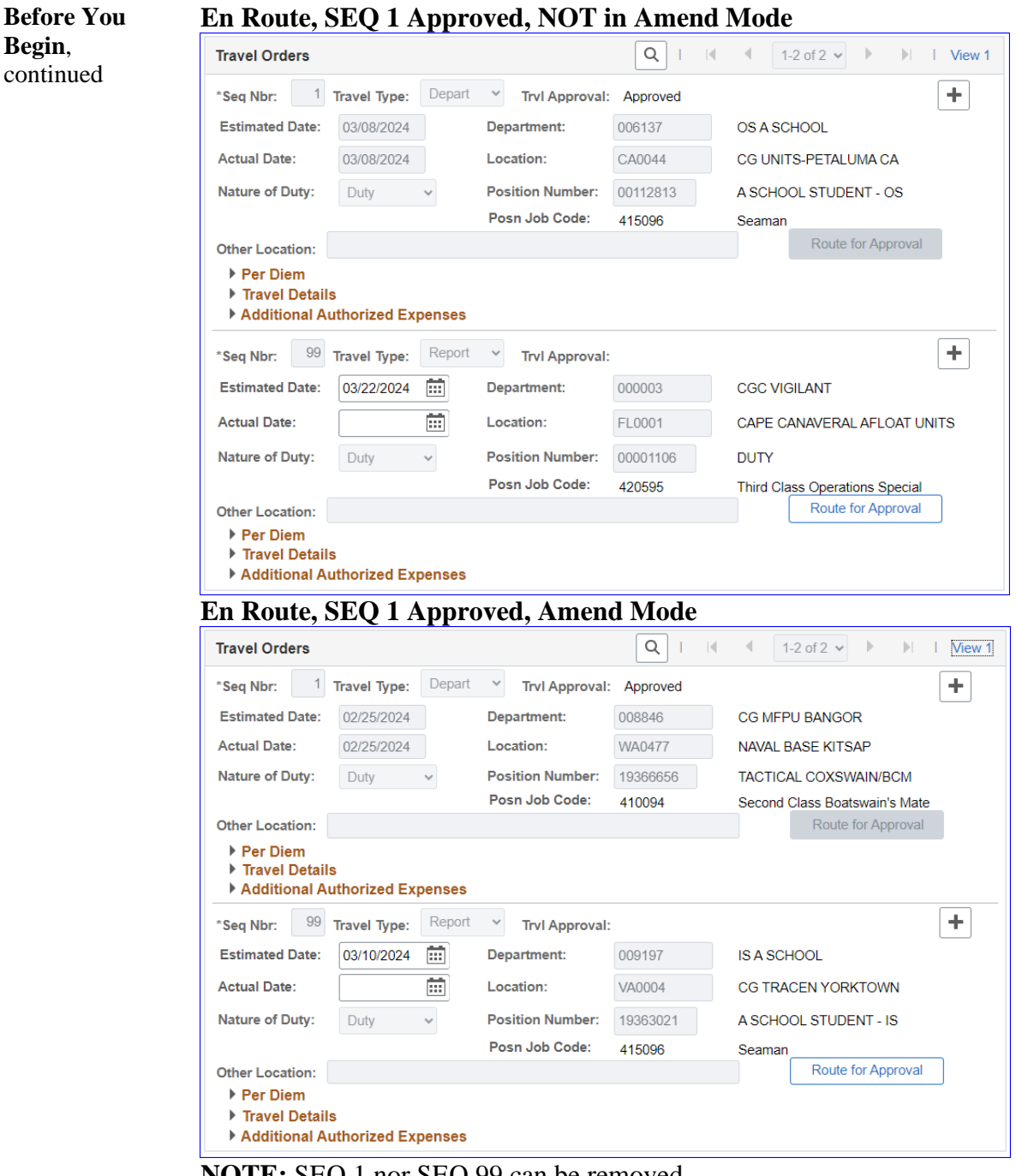

NOTE: SEQ 1 nor SEQ 99 can be removed.

| Procedu | res See below.                                                                                                    |
|---------|----------------------------------------------------------------------------------------------------|
| Step    | Action                                                                                                    |
| 1       | Click the <b>Orders</b> tile.                                                                                                    |
| 2       | Select the FSMS PCS Orders option.                                                                                                    |
| 3       | Enter the member's Empl ID and click Search.<br>FSMS PCS Orders<br>Enter any information you have and click Search. Leave fields blank for a list of all values.<br>Find an Existing Value Add a New Value<br>Vesarch Criteria<br>Empl ID begins with 1234567<br>Empl Record = V Q<br>Trans ID = V Q<br>Begin Date = V<br>End Date = V<br>National ID begins with V<br>Last Name begins with V<br>Case Sensitive<br>Search Clear Basic Search 🗊 Save Search Criteria |

#### Procedures,

| Step | Action                                                                                                    |  |  |  |  |
|------|----------------------------------------------------------------------------------------------------|--|--|--|--|
| 4    | If the member has a single PCS Order, the Order will automatically open.                                                             |  |  |  |  |
|      | If the member has multiple PCS Orders, select the appropriate <b>PCS Order</b> from the Search Results.                              |  |  |  |  |
|      | Empl ID Empl Pacord Trans ID Name Salary Grade Employee Classification Order Status Benin Date End Date Actual Depart Date Authority |  |  |  |  |
|      | 1234567 0 2902739 Max Maladze E3 AD Authorized 01/03/2024 01/08/2024 (blank) 12323                                                   |  |  |  |  |
|      | 1234567 0 2748631 Max Maladze E3 AD Finished 10/15/2021 10/21/2021 (blank) 12323                                                     |  |  |  |  |
|      |                                                                                                    |  |  |  |  |
| 5    | The PCS Order will display. Using the <b>Order Action</b> drop-down, select Amend                                                    |  |  |  |  |
|      | Order. Click Go.                                                                                                    |  |  |  |  |
|      | PCS Order Notes Funding Approval Audit                                                                                               |  |  |  |  |
|      | Max Maladze Empl ID: 1234567 Empl Record: 0                                                                                          |  |  |  |  |
|      | Order Begin Date: 01/03/2024 Order Type: Permanent Change of Station                                                                 |  |  |  |  |
|      | Order End Date: 01/08/2024 Order Status: Finished                                                                                    |  |  |  |  |
|      | PCS Basic Information                                                                                                    |  |  |  |  |
|      | Current Department: 000590 CG STA MIAMI BEACH Project Code: IG11 Q                                                                   |  |  |  |  |
|      | Current Position Number: 00026330 BCM Fund Source: O&S-Mil Py                                                                        |  |  |  |  |
|      | Current Job Code: 415096 SN                                                                                                    |  |  |  |  |
|      | Action: XFR Q Reason Code: PCS Q Mutual Standard V Rotation Dt: 07/01/2028                                                           |  |  |  |  |
|      | Authorizing Official:                                                                                                    |  |  |  |  |
|      | Court Crartity Court Holder     Is Travel Authorized for these Orders?     Route for Approval                                        |  |  |  |  |
|      | M Gove Credit Card Holder                                                                                                    |  |  |  |  |
| 6    | The Order will now be in Amend Mode.                                                                                                 |  |  |  |  |
|      | PCS Order Notes Funding Approval Audit                                                                                               |  |  |  |  |
|      | Max Maladze Empl ID: 1234567 Empl Record: 0                                                                                          |  |  |  |  |
|      | Trans ID: 2902739 Amend Mode Order Action: Amend Order                                                                               |  |  |  |  |
|      | Order Begin Date: 01/03/2024 Order Type: Permanent Change of Station Order End Date: 01/08/2024 Order Status: Finished               |  |  |  |  |
|      | PCS Basic Information                                                                                                    |  |  |  |  |
|      | Current Department: 000590 CG STA MIAMI BEACH Project Code: TG11 Q                                                                   |  |  |  |  |
|      | Current Location Code: FL0142 CG UNITS-MIAMI BEACH FL Task Code: TG Current Position Number: 00026330 BCM Fund Source: Q&S-Mil Pv    |  |  |  |  |
|      | Current Job Code: 415096 SN                                                                                                    |  |  |  |  |
|      | Action: XFR Q Reason Code: PCS Q Mutual Standard V Rotation Dt: 07/01/2028                                                           |  |  |  |  |
|      | Authorizing Official:                                                                                                    |  |  |  |  |
|      | Us Travel Authorized for these Ordere? Route for Approval                                                                            |  |  |  |  |
|      | Govt Credit Card Holder                                                                                                    |  |  |  |  |
|      |                                                                                                    |  |  |  |  |

Continued on next page

#### Procedures,

| Step |                                                                                                    | Action                                                                                                    |
|------|----------------------------------------------------------------------------------------------------|----------------------------------------------------------------------------------------------------|
| 7    | Scroll down to the Trave                                                                                                    | el Orders section and click View All.                                                                                                    |
|      | Travel Orders                                                                                                    |                                                                                                    |
|      | *Seq Nbr: 1 Travel Type: Dep                                                                                                    | art 🕶 Trvl Approval:                                                                                                    |
|      | Estimated Date: 05/01/2024                                                                                                    | Department: 000590 Q CG STA MIAMI BEACH                                                                                                    |
|      | Actual Date:                                                                                                    | Location: FL0142 Q CG UNITS-MIAMI BEACH FL                                                                                                    |
|      | Nature of Duty: Duty                                                                                                    | Position Number: 00019637 Q SUPPORT-TRANSIENT EXP 2024-01                                                                                                    |
|      | Other                                                                                                    | Posn Job Code: 410094 Second Class Boatswain's Mate                                                                                                    |
|      | Location:<br>Per Diem<br>Travel Details<br>Additional Authorized Expens                                                          | es                                                                                                    |
| 8    | Both the Actual Depart<br>Remember to update the<br>changes made to the Act<br>NOTE: Do NOT change<br>an error is detected withi | and Actual Report Dates may be edited (see Note).<br>The Delay En route section to accommodate any<br>ctual Depart and Report dates.<br>The any other fields within the Travel Order section. If<br>In these fields, contact the Assignment Officer                                                                                                    |
|      | Travel Orders                                                                                                    |                                                                                                    |
|      | *Seq Nbr: 1 Travel Type: Depa                                                                                                    | art V Trvl Approval: Approved                                                                                                    |
|      | Estimated Date: 01/03/2024                                                                                                    | Department: CG STA MIAMI BEACH                                                                                                    |
|      | Actual Date: 01/03/2024                                                                                                    | Location: FL0142 CG UNITS-MIAMI BEACH FL                                                                                                    |
|      | Nature of Duty: Duty ~                                                                                                    | Position Number: 00026330 BCM                                                                                                    |
|      | Other Location:                                                                                                    | Route for Approval                                                                                                    |
|      | <ul> <li>Per Diem</li> <li>Travel Details</li> <li>Additional Authorized Expense</li> </ul>                                      | 25                                                                                                    |
|      | *Seq Nbr: 99 Travel Type: Repo                                                                                                   | Trvl Approval: Approved                                                                                                    |
|      | Estimated Date: 01/08/2024                                                                                                    | Department: 000657 AIRSTA CLEARWATER                                                                                                    |
|      | Actual Date: 01/08/2024                                                                                                    | Location: FL0077 CG AIRSTA CLEARWATER                                                                                                    |
|      | Nature of Duty: Duty ~                                                                                                    | Position Number: AIRSTA MH60                                                                                                    |
|      | Other Location:                                                                                                    | Posn Job Code: 452595 Third Class Aviation Maintenan<br>Route for Approval                                                                                                    |
|      | <ul> <li>Per Diem</li> <li>Travel Details</li> <li>Additional Authorized Expense</li> </ul>                                      | 25                                                                                                    |
|      | ▼ Delay En route                                                                                                    |                                                                                                    |
|      | Begin Date                                                                                                    | End Date Delay En route Days                                                                                                    |
|      | 2 01/08/2024                                                                                                    | 01/08/2024     Image: Construction of the second second sec |
|      | Dependents Authorized for Trave     Save     Return to Search     P                                                              | el revious in List Next in List Add Update/Display                                                                                                    |

Continued on next page

#### Procedures,

| Step | Action                                                                                                    |
|------|----------------------------------------------------------------------------------------------------|
| 9    | Review/Update the Notes and Funding tabs as appropriate (see Note).                                                                                                    |
|      | NOTE: Remember, if editing any POET details on the Funding tab – If the funding Cost Total is currently greater than \$0.00 but the funding line is no longer needed, do NOT change it to \$0.00. Changing the Cost Total to \$0.00 will cancel the Document #. Instead, change the Cost Total to \$1.00 (see Changes to Funding/POET section at the beginning of this guide or the PCS Orders user guide for more information on completing/updating the Funding tab of a PCS Order). |
|      | Order Begin Date: 01/03/2024 Order Type: Permanent Change of Station                                                                                                    |
| 10   | Once all changes have been made, select the <b>Approval</b> tab.<br>Ensure the <b>Approval Type</b> indicates Amend Order. In the <b>Comment</b> field,<br>enter the reason for the amended Order, then click <b>Submit</b> to route the amended<br>Order for approval.                                                                                                    |
|      | PCS Order         Notes         Funding         Approval         Audit                                                                                                    |
|      | Max Maladze     Empl ID:     1234567     Empl Record:     0       Trans ID:     2902739     Amend Mode     Order Action:     Amend Order     Go       Order Begin Date:     01/03/2024     Order Type:     Permanent Change of Station       Order End Date:     01/08/2024     Order Status:     Finished                                                                                                    |
|      | Approval Type: Amend Order  User ID:                                                                                                    |
|      | Dept of Approving 041675<br>SPO: BASE MB SPO (PS)                                                                                                    |
|      | Comment: Add a detailed reason for the amended orders.                                                                                                    |
| 11   | Once submitted the DCC Order Amend status will indicate <b>Dending</b>                                                                                                    |
| 11   | BCS Order Notes Funding Approval Audit                                                                                                    |
|      | Max Maladze     Empl ID:     1234567     Empl Record:     0       Trans ID:     2902739     Amend Mode     Order Action:     Amend Order     Go       Order Begin Date:     01/03/2024     Order Type:     Permanent Change of Station       Order End Date:     01/08/2024     Order Status:     Finished                                                                                                    |
|      | Approval Type:     Amend Order       User ID:     Dept of Approving       Dept of Approving     041675       SPO:     Comment:                                                                                                    |
|      |                                                                                                    |
|      | PCS Order Amend Approval  PCS Order Amend Pending  View/Hide Comments                                                                                                    |

### Cancelling a PCS Order

| Introduction | This section provides the procedures for cancelling a PCS Order in DA.                                                                                                    |
|--------------|----------------------------------------------------------------------------------------------------|
| Information  | Verify there are not pending approvals prior to starting this process.<br>If there are pending approvals, they will need to be completed before<br>continuing. Have the approver <b>Approve</b> or <b>Deny</b> the approval request or<br>have the submitter <b>Withdraw</b> the request. |
| Known Issue  | If the PCS Order is stuck in an Awaiting \$ status refer to the <b>Orders in</b><br><b>Awaiting \$ Status</b> user guide for the next steps.                                                                                                    |

**Procedures** See below.

| Step | Action                             |
|------|------------------------------------|
| 1    | Click the <b>Orders</b> tile.      |
|      | Orders                             |
|      |                                    |
|      |                                    |
|      |                                    |
|      |                                    |
|      |                                    |
|      |                                    |
| 2    | Select the FSMS PCS Orders option. |
|      | Airport Terminal                   |
|      | Applicant Orders                   |
|      | Contract Clauses                   |
|      | FSMS PCS Orders                    |
|      | PCS Orders (View Only)             |
|      |                                    |

# Cancelling a PCS Order, Continued

#### Procedures,

| Linter the men                 | her's <b>Empl I</b> | D and click Search    |               |             |              |
|--------------------------------|---------------------|-----------------------|---------------|-------------|--------------|
| FSMS PCS                       | Orders              | D and ener bear en.   |               |             |              |
| Enter any infor                | mation you have     | and click Search Leav | e fields blar | ok for a li | st of all va |
|                                | induoin you nure    |                       | e neido bidi  | INTO A IL   |              |
| Find an Ex                     | isting Value        | Add a New Value       |               |             |              |
| <ul> <li>Search Cri</li> </ul> | iteria              |                       |               |             |              |
| Empl ID                        | begins with         | 1234567               |               |             |              |
|                                |                     |                       |               |             |              |
| Empl Record                    | = •                 |                       | ۹             |             |              |
| Trans ID                       | = ~                 |                       | Q             |             |              |
| Regin Date                     |                     | [                     |               |             |              |
| Degin Date                     | - •                 |                       |               |             |              |
| End Date                       | = 🗸                 |                       |               |             |              |
| National ID                    | boging with         |                       |               |             |              |
| National ID                    | begins with         | <u> </u>              |               |             |              |
| Name                           | begins with         | •                     |               |             |              |
| Last Name                      | begins with         |                       |               |             |              |
| Lust Hume                      | begins with         |                       |               |             |              |
| Order Status                   | = •                 |                       |               | ~           |              |
| Case Sensi                     | itive               |                       |               |             |              |
| Count                          | Clear Basi          | Search Save Se        | arch Criteria |             |              |
| Search                         | Dasi                | tocarch is bave ber   | aren ontene   |             |              |
| Search                         |                     |                       |               |             |              |

Continued on next page

# Cancelling a PCS Order, Continued

#### Procedures,

continued

| Step | Action                                                                                                    |  |  |  |
|------|----------------------------------------------------------------------------------------------------|--|--|--|
| 5    | The PCS Order will display. Using the <b>Order Action</b> drop-down, select Cancel Order or Cancel Order and Funding (see Note). Click <b>Route for Approval</b> .                                                                                                    |  |  |  |
|      | <b>NOTE: Cancel Order</b> – Select Cancel Order if funds have been obligated to prevent cancelling the Document Number. For example, if the member made flight arrangements prior to the Order being cancelled, the document Number will be used to reimburse the member any booking fees incurred prior to the Order being cancelled.                                                                                                    |  |  |  |
|      | <b>Cancel Order and Funding</b> - Select cancel Order and funding if NO funds have been obligated against the Document Number (i.e., booking fees, advances, etc.). This option cancels all Document numbers. POET details associated with the Order.                                                                                                    |  |  |  |
|      | PCS Order Notes Funding Approval Audit                                                                                                    |  |  |  |
|      | Max Maladze Empl ID: 1234567 Empl Record: 0                                                                                                    |  |  |  |
|      | Trans ID:         2923200         Order Action:         •         •         •         •         •         •         •         •         •         •         •         •         •         •         •         •         •         •         •         •         •         •         •         •         •         •         •         •         •         •         •         •         •         •         •         •         •         •         •         •         •         •         •         •         •         •         •         •         •         •         •         •         •         •         •         •         •         •         •         •         •         •         •         •         •         •         •         •         •         •         •         •         •         •         •         •         •         •         •         •         •         •         •         •         •         •         •         •         •         •         •         •         •         •         •         •         •         •         •         •         •         •         •< |  |  |  |
|      | Order Legin Date: 06/01/2024 Order Status: Cancel Order                                                                                                    |  |  |  |
|      | PCS Basic Information Print Order                                                                                                    |  |  |  |
|      | Current Department:       000590       CG STA MIAMI BEACH       Project Code:       ra3       Q         Current Location Code:       FL0142       CG UNITS-MIAMI BEACH FL       Task Code:       RA         Current Position Number:       00019637       SUPPORT-TRANSIENT EXP 2024-01       Fund Source:       O&S-Mil Py         Current Job Code:       410094       BM2       BM2                                                                                                    |  |  |  |
|      | Authorizing Official:  Govt Credit Card Holder  Is Travel Authorized for these Orders?  Route for Approval                                                                                                    |  |  |  |
|      |                                                                                                    |  |  |  |
| 6    | The <b>Approval</b> tab will automatically display.<br>Ensure the <b>Approval Type</b> indicates Cancel Order. In the <b>Comment</b> field,<br>enter the reason for the cancellation and click <b>Submit</b> to route the cancelled<br>Order for approval.                                                                                                    |  |  |  |
|      | Max Maladze Empi ID: 1234567 Empi Record: 0                                                                                                    |  |  |  |
|      | Trans ID:     2923200     Order Action:     Cancel Order     Concel Order       Order Begin Date:     05/01/2024     Order Type:     Permanent Change of Station       Order End Date:     06/01/2024     Order Status:     Authorized                                                                                                    |  |  |  |
|      | Approval Type: Cancel Order  User ID:                                                                                                    |  |  |  |
|      | Dept of Approving<br>SPO:     0416/5     Q       Comment:     Enter a detailed reason for cancelling the order.                                                                                                    |  |  |  |
|      | Submit                                                                                                    |  |  |  |

# Cancelling a PCS Order, Continued

#### **Procedures**,

| Step |                                                                                                    | Action                                                                                               |
|------|----------------------------------------------------------------------------------------------------|----------------------------------------------------------------------------------------------------|
| 7    | Once submitted, the PCS Order Cancel status will indicate <b>Pending</b> .                                            |                                                                                                    |
|      | PCS Order Notes Fundin                                                                                                | g Approval Audit                                                                                     |
|      | Max Maladze                                                                                                    | Empl ID: 1234567 Empl Record: 0                                                                      |
|      | Trans ID:         2916140           Order Begin Date:         05/01/2024           Order End Date:         06/01/2024 | Order Action: Cancel Order Go<br>Order Type: Permanent Change of Station<br>Order Status: Authorized |
|      | Route for Approval                                                                                                    |                                                                                                    |
|      | Approval Type: Cancel Orde<br>User ID:                                                                                | r                                                                                                    |
|      | Dept of Approving 041675<br>SPO:                                                                                      | BASE MB SPO (PS)                                                                                     |
|      | Comment:                                                                                                    |                                                                                                    |
|      | PCS Order Cancel Approval                                                                                             |                                                                                                    |
|      | PCS Order Cancel Pendir                                                                                               | g 🔍 View/Hide Comments                                                                               |
|      | One Approval Level                                                                                                    |                                                                                                    |
|      |                                                                                                    |                                                                                                    |
| 8    | Submit a help ticket to PPC to fix and Job data or pay and allowance issues.                                          |                                                                                                    |